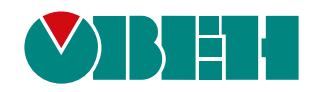

# ПИЭ2(М01)

Плата интерфейсная Modbus TCP/IP для ПЧВ3 (M01)

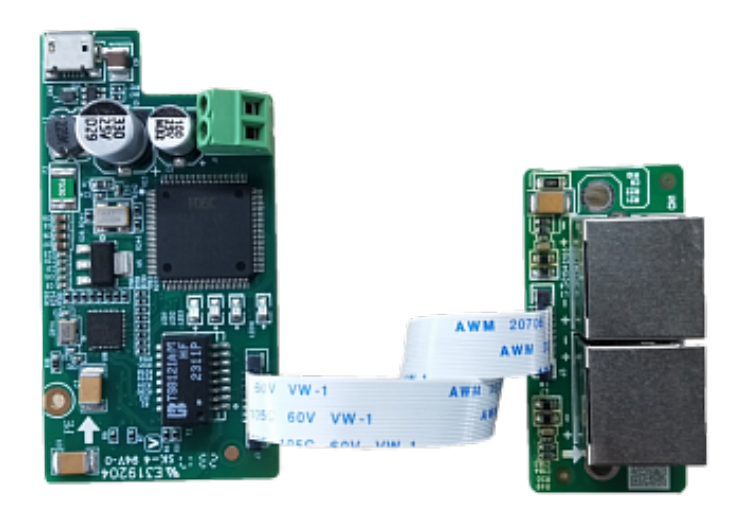

Руководство пользователя

04.2024 версия 1.1

## Содержание

| Введение                                                       | 3  |
|----------------------------------------------------------------|----|
| 1 Назначение и функции                                         | 4  |
| 2 Устройство                                                   | 5  |
| 3 Монтаж интерфейсной платы ModbusTCP                          | 6  |
| 4 Подключение к сети Ethernet (ModbusTCP)                      | 9  |
| 5 Индикация                                                    | 10 |
| 6 Настройка                                                    | 11 |
| 6.1 Настройка параметров связи по ModbusTCP                    | 11 |
| 6.2 Последовательность настройки параметров связи по ModbusTCP | 13 |
| 7 Возможные неисправности и методы их устранения               | 14 |

#### Введение

Настоящее руководство пользователя предназначено для ознакомления обслуживающего персонала с устройством, конструкцией и подключением платы интерфейсной Modbus TCP/IP ПИЭ2(M01), в дальнейшем по тексту именуемой «интерфейсная плата ModbusTCP» или «плата». Плата не является самостоятельным устройством и предназначена для работы в составе ПЧВЗ(M01).

## 1 Назначение и функции

Интерфейсная плата Modbus TCP/IP предназначена для подключения преобразователя частоты к сети Ethernet и управления им по протоколу ModbusTCP с помощью удаленного клиента ModbusTCP.

Плата поддерживает:

- подключение через сетевой коммутатор;
- максимальное количество запросов в сессии: 100;
- до 4 клиентских одновременных подключений по ModbusTCP;
- индикацию ошибок;
- возможность работы от внешнего источника питания 24 В постоянного тока при отключенном силовом питании преобразователя частоты.

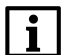

#### ПРИМЕЧАНИЕ

Плата не поддерживает протокол DHCP для назначения IP-адресов.

## 2 Устройство

Интерфейсная плата ModbusTCP представляет собой комплект, в который входят:

- 1. Интерфейсная плата;
- 2. Плата с разъемами Ethernet;
- 3. Соединительный шлейф;
- 4. Три крепежных винта для монтажа платы в ПЧВЗ(М01).

Устройство интерфейсной платы ModbusTCP показано на рисунке 2.1.

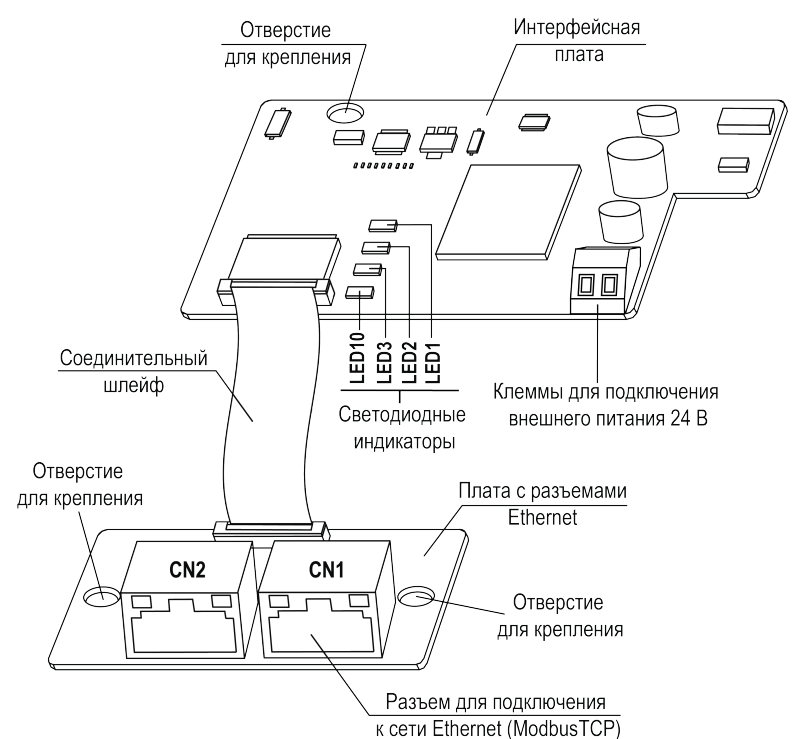

Рисунок 2.1 – Устройство интерфейсной платы ModbusTCP

На интерфейсной плате расположены светодиодные индикаторы, отображающие состояние работы и наличие питания платы, а также клеммы для подключения внешнего питающего напряжения 24 В (при необходимости).

Интерфейсная плата подключена к плате с разъемами Ethernet при помощи соединительного шлейфа.

На плате с разъемами Ethernet расположены два стандартных разъема Ethernet типа RJ45 (CN1 и CN2). Подключение платы к сети Ethernet (ModbusTCP) осуществляется при помощи разъема CN1.

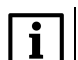

ПРИМЕЧАНИЕ

Разъем CN2 для подключения не задействуется.

Расключение контактов разъема CN1 соответствует стандартному Ethernet-подключению.

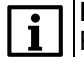

#### ПРИМЕЧАНИЕ

Разъем CN1 поддерживает только расключение для кросс-кабеля.

Полярность клемм для подключения внешнего питания 24 В показана на рисунке 2.2.

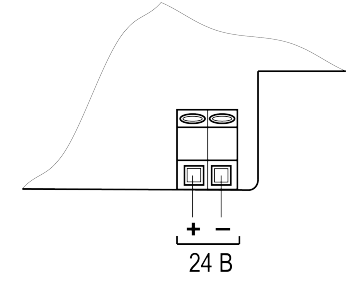

Рисунок 2.2 – Полярность клемм для подключения внешнего питания 24 В

## 3 Монтаж интерфейсной платы ModbusTCP

#### ПРИМЕЧАНИЕ

До установки интерфейсной платы в преобразователь частоты, необходимо выполнить настройку параметров связи по ModbusTCP (см. раздел 6.2).

Плата устанавливается в разъем ЕХ-А, расположенный на плате управления ПЧВЗ(М01).

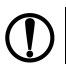

ПРЕДУПРЕЖДЕНИЕ

Запрещается устанавливать интерфейсную плату в разъем **ЕХ-В** или одновременно две интерфейсных платы в разъемы ЕХ-А и ЕХ-В.

Для установки платы в ПЧВЗ (М01) **мощностью до 2,2 кВт включительно** (см. рисунок 3.1) в следует выполнить действия:

- Удалить пластиковую заглушку из проема для разъемов Etherinet на боковой поверхности корпуса ПЧВЗ(М01). Установить плату с разъемами Ethernet в корпус ПЧВЗ(М01) и закрепить плату в корпусе при помощи крепежных винтов, используя отверстия для крепления.
- 2. Подключить соединительный шлейф к ответному разъему на плате с разъемами Ethernet, как показано на рисунке 3.1.
- Отогнуть фиксаторы платы управления ПЧВ3(М01) и извлечь плату управления из корпуса ПЧВ3(М01).
- 4. Удалить пластиковую заглушку из проема в плате управления. Пропустить соединительный шлейф через проем.
- 5. Установить интерфейсную плату в разъем ЕХ-А платы управления ПЧВ3(М01) и закрепить ее на плате управления при помощи крепежного винта, используя отверстие для крепления.
- Подключить свободный конец соединительного шлейфа к ответному разъему на интерфейсной плате, как показано на рисунке 3.1.
- Вставить плату управления с установленной интерфейсной платой в корпус ПЧВ3(М01) до щелчка фиксаторов корпуса.

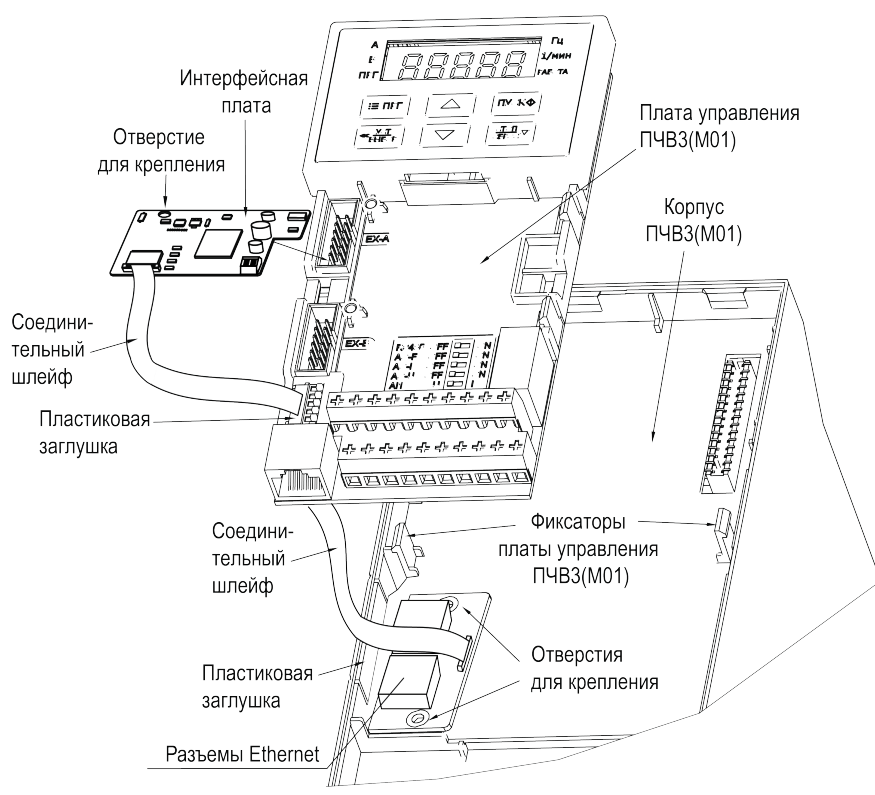

Рисунок 3.1 – Монтаж платы на преобразователях частоты мощностью до 2,2 кВт включительно

Для установки платы в ПЧВ3(М01) **мощностью 5,5 – 45 кВт** (см. рисунок 3.2) в следует выполнить действия:

- Удалить пластиковую заглушку из проема для разъемов Ethernet на боковой поверхности ПЧВЗ (М01). Установить плату с разъемами Ethernet в корпус ПЧВЗ(М01) и закрепить плату в корпусе при помощи крепежных винтов, используя отверстия для крепления.
- 2. Подключить соединительный шлейф к ответному разъему на плате с разъемами Ethernet, как показано на рисунке 3.2.
- 3. Установить интерфейсную плату в разъем ЕХ-А платы управления ПЧВ3(М01) и закрепить ее на плате управления при помощи крепежного винта, используя отверстие для крепления.
- 4. Подключить свободный конец соединительного шлейфа к ответному разъему на интерфейсной плате, как показано на рисунке 3.2.

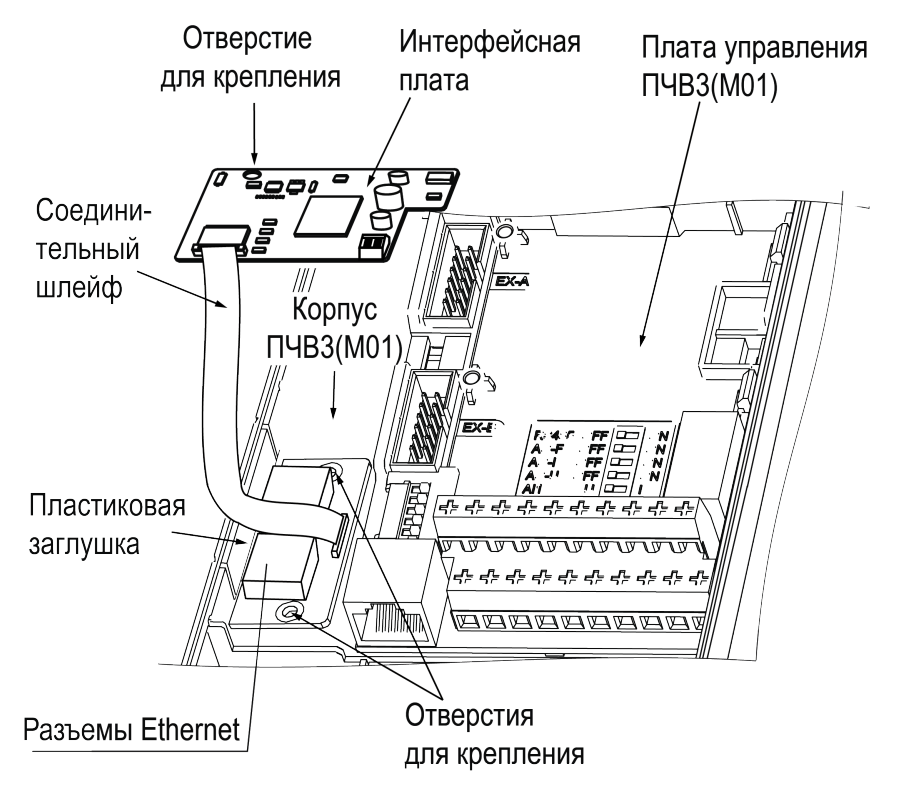

Рисунок 3.2 – Монтаж платы на преобразователях частоты мощностью 5,5 – 45 кВт

Для установки платы в ПЧВЗ (М01) **мощностью более 45 кВт** (см. рисунок 3.3) в следует выполнить действия:

- Удалить пластиковую заглушку из проема для разъемов Ethernet на боковой поверхности ПЧВЗ (М01). Установить плату с разъемами Profinet в корпус ПЧВЗ(М01) и закрепить плату в корпусе при помощи крепежных винтов, используя отверстия для крепления.
- 2. Подключить разъем соединительного шлейфа к ответному соединителю на плате разъема, как показано на рисунке 3.3.
- 3. Установить интерфейсную плату в разъем EX-A платы управления ПЧВ3(М01) и закрепить ее на плате управления при помощи крепежного винта, используя отверстие для крепления.
- Подключить свободный разъем соединительного шлейфа к ответному разъему на интерфейсной плате, как показано на рисунке 3.3.

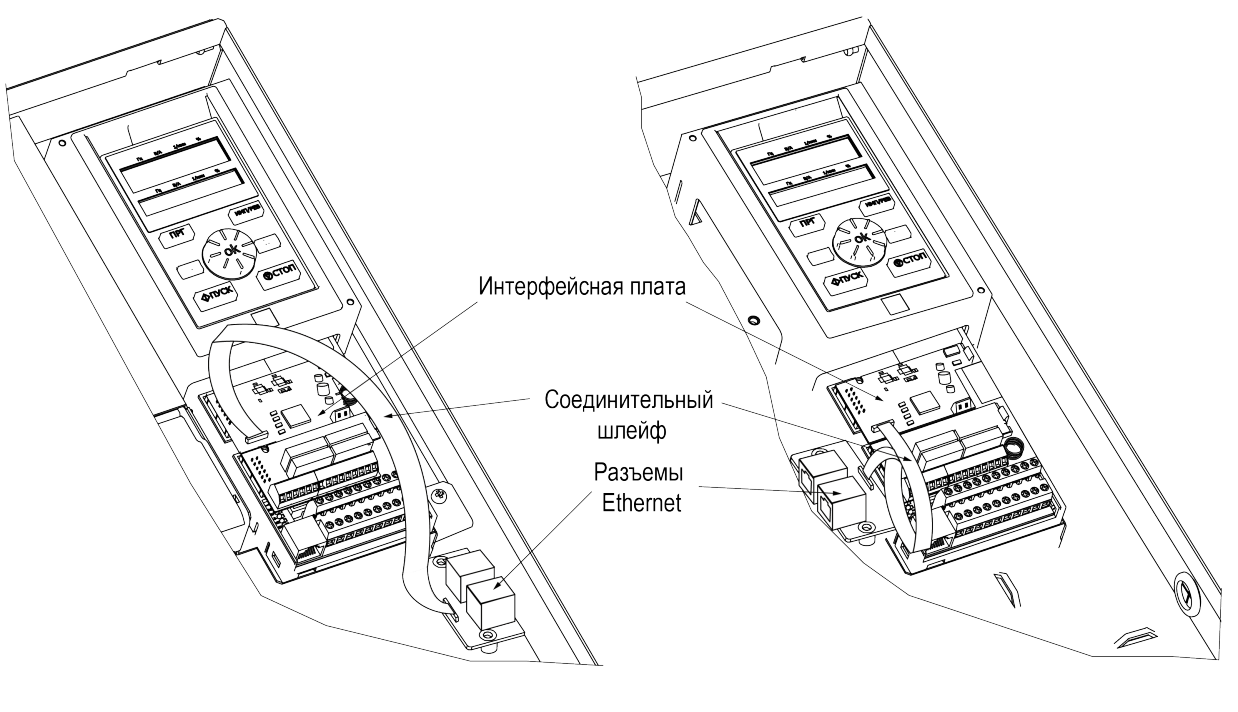

55–132 кВт

Более 132 кВт

Рисунок 3.3 – Монтаж платы на преобразователях частоты мощностью более 45 кВт

#### 4 Подключение к сети Ethernet (ModbusTCP)

К интерфейсной плате может быть одновременно подключено до 4 клиентов ModbusTCP. Максимальное количество подстанций (ПЧВ с интерфейсными платами), управляемых клиентом ModbusTCP – 253.

Перед подключением ПЧВ с установленной платой к сети Ethernet следует убедиться, что состояние индикаторов платы свидетельствует о наличии питания платы и отсутствии ошибки связи платы с ПЧВ (см. раздел 5).

Для корректной работы связи по ModbusTCP через интерфейсную плату необходимо выполнить настройку параметров ПЧВ для работы по ModbusTCP (см. раздел 6).

Варианты подключений платы к сети Ethernet (ModbusTCP) приведены на рисунке 4.1 – рисунке 4.3.

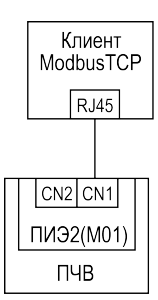

Рисунок 4.1 – Подключение к одному клиенту ModbusTCP

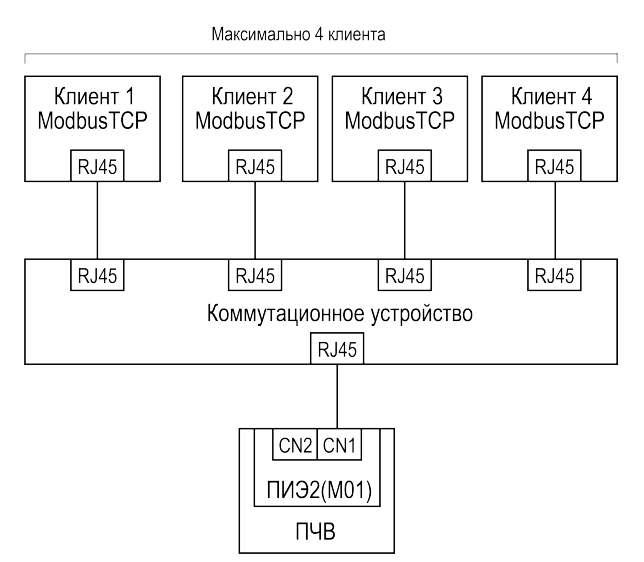

Рисунок 4.2 – Подключение к максимальному количеству клиентов ModbusTCP

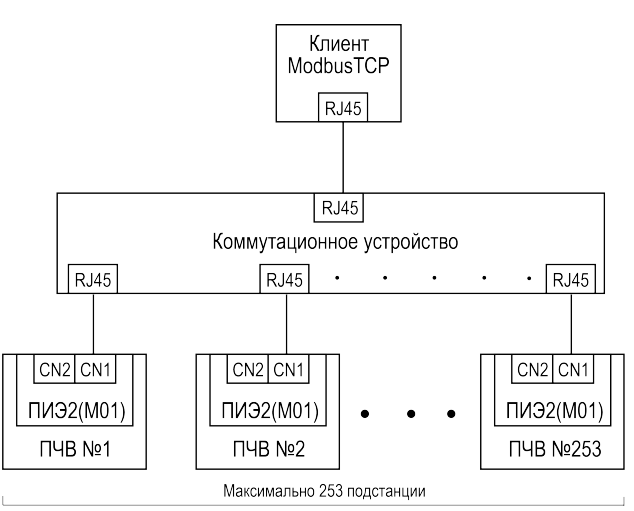

Рисунок 4.3 – Объединение в сеть нескольких ПЧВ (до 253 подстанций)

## 5 Индикация

На плате располагаются четыре светодиодных индикатора LED1 – LED3 и LED10 (см. рисунок 2.1).

Индикатор LED10 (красный) отображает наличие питающего напряжения платы:

- индикатор LED10 включен: на плату подано питающее напряжение;
- индикатор LED10 выключен: питающее напряжение платы отсутствует.

Индикаторы LED1 – LED3 служат для отображения состояния платы. Назначение индикаторов LED1 – LED3 приведено в таблице 5.1.

Таблица 5.1 – Назначение индикаторов состояния платы

| Состояние индикаторов |                   |                  |                                                                     |
|-----------------------|-------------------|------------------|---------------------------------------------------------------------|
| LED1<br>(красный)     | LED2<br>(зеленый) | LED3<br>(желтый) | Описание                                                            |
| Выключен              | Выключен          | Выключен         | Подтверждение связи с ПЧВ.                                          |
| Мигает                | Выключен          | Выключен         | Ошибка связи с ПЧВ.                                                 |
| Включен               | Включен           | Мигает           | Кабель связи отсоединен: активация стека протоколов.                |
| Мигает                | Выключен          | Мигает           | Ошибка МАС-адреса.                                                  |
| Мигает                | Мигает            | Мигает           | Истекло время ожидания инициализации стека протокола.               |
| Выключен              | Мигает            | Включен          | Ошибка настройки параметров связи (сбой получения IP).              |
| Выключен              | Включен           | Выключен         | Стек протоколов инициализирован, однако отсутствует доступ клиента. |
| Выключен              | Мигает            | Выключен         | Обеспечивается клиентский доступ, но отсутствует обмен данных.      |
| Выключен              | Мигает            | Мигает           | Идет процесс обмена данных.                                         |
| Выключен              | Включен           | Включен          | Приемный буфер заполнен.                                            |
| Выключен              | Включен           | Мигает           | Неверный запрос.                                                    |
| Выключен              | Выключен          | Мигает           | Превышение времени ответа ПЧВ.                                      |

Информация об устранении неисправностей приведена в разделе 7.

## 6 Настройка

Для обеспечения связи преобразователя частоты с клиентом по протоколу ModbusTCP, необходимо выполнить настройку параметров связи преобразователя частоты по ModbusTCP через интерфейсную плату (группа параметров **F19**). Значения параметров ПЧВ, необходимые для работы связи по ModbusTCP, приведены в разделе 6.1. Настройку параметров связи по ModbusTCP необходимо выполнять в последовательности, приведенной в разделе 6.2.

При необходимости управления преобразователем частоты по протоколу ModbusTCP, дополнительно следует задать значение **3** в параметре **F01.01** и значение **10** в параметре **F01.02**.

#### 6.1 Настройка параметров связи по ModbusTCP

Значения параметров ПЧВ, необходимые для работы по ModbusTCP через интерфейсную плату, приведены в таблице 6.1.

| Параметр<br>(адрес) | Назначение             | Значение по<br>умолчанию<br>(диапазон) | Описание                                  |
|---------------------|------------------------|----------------------------------------|-------------------------------------------|
| F19.00<br>(0x5300)  | IP-адрес (поле 0)      | <b>192</b><br>(0255)                   |                                           |
| F19.01<br>(0x5301)  | IP-адрес (поле 1)      | <b>168</b><br>(0255)                   | IP-адрес.                                 |
| F19.02<br>(0x5302)  | IP-адрес (поле 2)      | <b>1</b><br>(0255)                     | 192.168.1.20                              |
| F19.03<br>(0x5303)  | IP-адрес (поле 3)      | <b>20</b><br>(0255)                    |                                           |
| F19.04<br>(0x5304)  | Маска подсети (поле 0) | <b>255</b><br>(0255)                   |                                           |
| F19.05<br>(0x5305)  | Маска подсети (поле 1) | <b>255</b><br>(0255)                   | Маска подсети.                            |
| F19.06<br>(0x5306)  | Маска подсети (поле 2) | <b>255</b><br>(0255)                   | 255.255.255.0                             |
| F19.07<br>(0x5307)  | Маска подсети (поле 3) | <b>0</b><br>(0255)                     |                                           |
| F19.08<br>(0x5308)  | Адрес шлюза (поле 0)   | <b>192</b><br>(0255)                   |                                           |
| F19.09<br>(0x5309)  | Адрес шлюза (поле 1)   | <b>168</b><br>(0255)                   | Адрес шлюза.                              |
| F19.10<br>(0x530A)  | Адрес шлюза (поле 2)   | <b>1</b><br>(0255)                     | значение по умолчанию:<br>192.168.1.1     |
| F19.11<br>(0x530B)  | Адрес шлюза (поле 3)   | <b>1</b><br>(0255)                     |                                           |
| F19.12<br>(0x530C)  | МАС-адрес (поле 0)     | <b>2</b><br>(0255)                     |                                           |
| F19.13<br>(0x530D)  | МАС-адрес (поле 1)     | <b>0</b><br>(0255)                     |                                           |
| F19.14<br>(0x530E)  | МАС-адрес (поле 2)     | <b>0</b><br>(0255)                     | МАС-адрес                                 |
| F19.15<br>(0x530F)  | МАС-адрес (поле 3)     | <b>0</b><br>(0255)                     | одение по умолчанию:<br>02:00:00:00:00:00 |
| F19.16<br>(0x5310)  | МАС-адрес (поле 4)     | <b>0</b><br>(0255)                     |                                           |
| F19.17<br>(0x5311)  | МАС-адрес (поле 5)     | <b>0</b><br>(0255)                     |                                           |

Таблица 6.1 – Параметры ПЧВ для настройки связи по ModbusTCP

#### Продолжение таблицы 6.1

| Параметр<br>(адрес) | Назначение                       | Значение по<br>умолчанию<br>(диапазон) | Описание                                                                                                    |
|---------------------|----------------------------------|----------------------------------------|----------------------------------------------------------------------------------------------------|
| F19.18<br>(0x5312)  | Время (мс) ожидания<br>клиента 1 | <b>100</b><br>(1065535)                | Время ожидания клиента. Значение задается в мс.                                                                                  |
| F19.19<br>(0x5313)  | Время (мс) ожидания<br>клиента 2 | <b>100</b><br>(1065535)                | Устанавливает время, в течение которого<br>ожидается ответ от клиента. При превышении<br>данного времени. сеанс связи с клиентом |
| F19.20<br>(0x5314)  | Время (мс) ожидания<br>клиента 3 | <b>100</b><br>(1065535)                | закрывается.<br>Значение по умолчанию: <b>100 мс</b> .                                                                           |
| F19.21<br>(0x5315)  | Время (мс) ожидания<br>клиента 4 | <b>100</b><br>(1065535)                | І Іри задании максимального значения<br>65535 мс контроль времени ожидания клиента<br>отключается.                               |

## ПРИМЕЧАНИЕ

- 1. Значения параметров по умолчанию, указанные в таблице 6.1, задаются автоматически в преобразователях частоты с последней актуальной версией ПО. При использовании преобразователей частоты с ранними версиями ПО, значения данных параметров необходимо задавать вручную.
- При использовании нескольких преобразователей частоты с интерфейсными платами ModbusTCP в одном сегменте сети, для них необходимо задать разные значения MACадресов и IP-адресов.
- В случаях, когда используется одновременное подключение к нескольким клиентам, для параметров F19.18 – F19.21 не рекомендуется задавать значение 65535 (отключение контроля времени ожидания клиента). В противном случае, если у клиента истечет время ожидания доступа, данный клиент продолжит занимать ресурсы связи, что повлияет на доступ других клиентов.
- 4. Если несколько одновременно подключенных клиентов выдают периодические команды, необходимо увеличить интервал выдачи команд таким образом, чтобы избежать перехода интерфейсной платы в состояние полного буфера. Переход в состояние полного буфера интерфейсной платы приведет к получению каждым клиентом кода неисправности преобразователя частоты.

#### 6.2 Последовательность настройки параметров связи по ModbusTCP

При первом использовании преобразователя частоты с установленной интерфейсной платой ModbusTCP, а также при изменении значений параметров связи по ModbusTCP, необходимо соблюдать последовательность настройки данных параметров.

Последовательность настройки параметров связи по ModbusTCP приведена на рисунке 6.1.

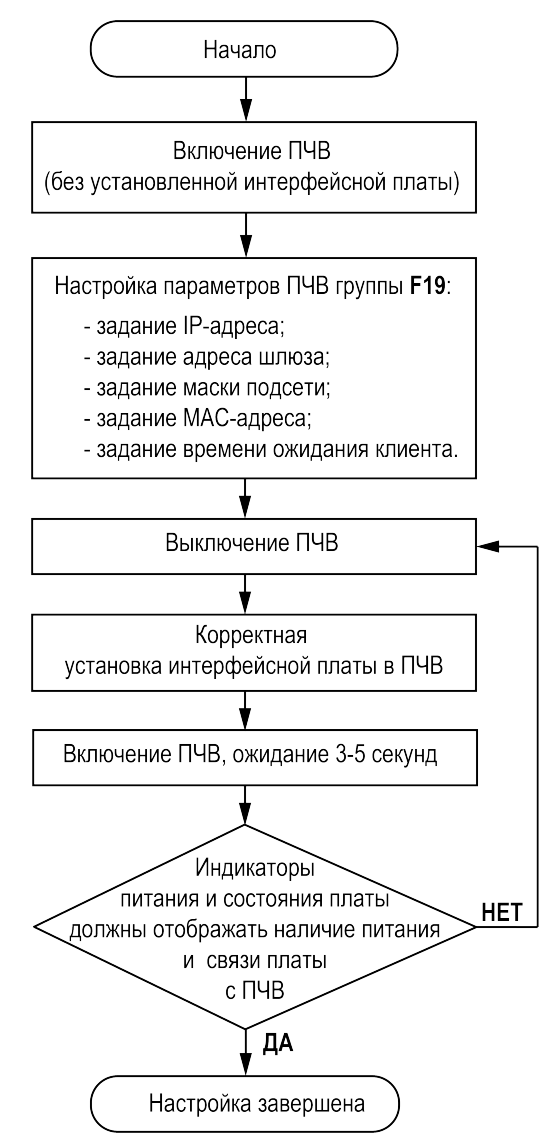

Рисунок 6.1 – Последовательность настройки параметров связи по ModbusTCP

# i

ПРИМЕЧАНИЕ

При необходимости управления ПЧВ по ModbusTCP, следует выполнить настройку параметров F01.01, F01.02. Значения параметров F01.01, F01.02 могут быть заданы на любом этапе настройки.

-

## 7 Возможные неисправности и методы их устранения

| Таблица 7.1 – Ошибки, отображаемые индикаторами платы, и методы их устранения |  |  |  |  |
|-------------------------------------------------------------------------------|--|--|--|--|
| _                                                                             |  |  |  |  |

| Состояние индикаторов |                   |                  |                                                                |                                                                                                    |
|-----------------------|-------------------|------------------|----------------------------------------------------------------|----------------------------------------------------------------------------------------------------|
| LED1<br>(красный)     | LED2<br>(зеленый) | LED3<br>(желтый) | Ошибка                                                         | Метод устранения                                                                                                    |
| Мигает                | Выключен          | Выключен         | Ошибка связи с<br>ПЧВ.                                         | Проверить правильность установки<br>интерфейсной платы в ПЧВ.<br>При необходимости, выполнить корректную<br>установку платы (разъем <b>ЕХ-А</b> на плате<br>управления ПЧВ).                |
| Включен               | Включен           | Мигает           | Кабель связи<br>отсоединен:<br>активация стека<br>протоколов.  | Проверить подключение кабеля связи.<br>При необходимости выполнить корректное<br>подключение кабеля связи, отключить,<br>затем снова подать питание сети на ПЧВ и<br>произвести его запуск. |
| Мигает                | Выключен          | Мигает           | Ошибка МАС-<br>адреса.                                         |                                                                                                    |
| Мигает                | Мигает            | Мигает           | Истекло время<br>ожидания<br>инициализации<br>стека протокола. | Отключить, затем снова подать питание<br>сети на ПЧВ и произвести его запуск.                                                                                                    |
| Выключен              | Мигает            | Включен          | Ошибка настройки<br>параметров связи<br>(сбой получения IP).   |                                                                                                    |
| Выключен              | Включен           | Включен          | Приемный буфер<br>заполнен.                                    | Уменьшить количество функциональных<br>кодов, к которым выполняется обращение в<br>команде.<br>Увеличить интервал выдачи команд.                                                            |

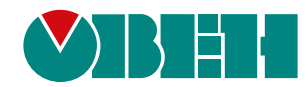

Россия, 111024, Москва, 2-я ул. Энтузиастов, д. 5, корп. 5 тел.: +7 (495) 641-11-56, факс: (495) 728-41-45 тех. поддержка 24/7: 8-800-775-63-83, support@owen.ru отдел продаж: sales@owen.ru www.owen.ru per.:1-RU-133674-1.1